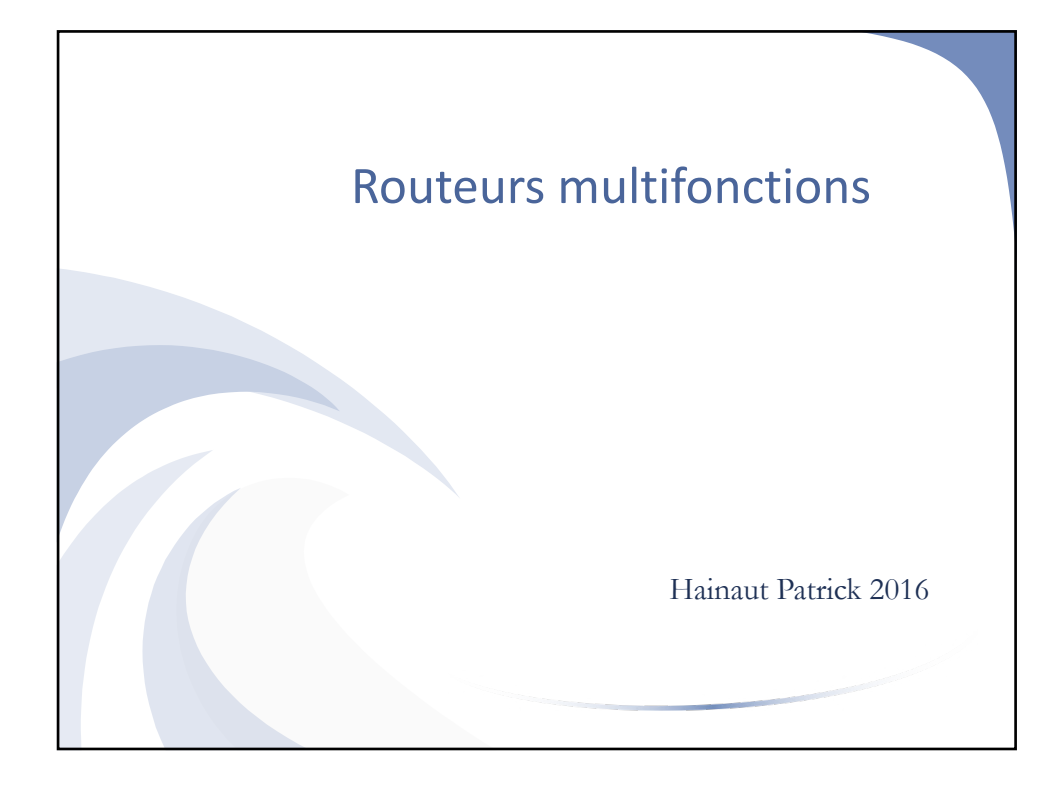

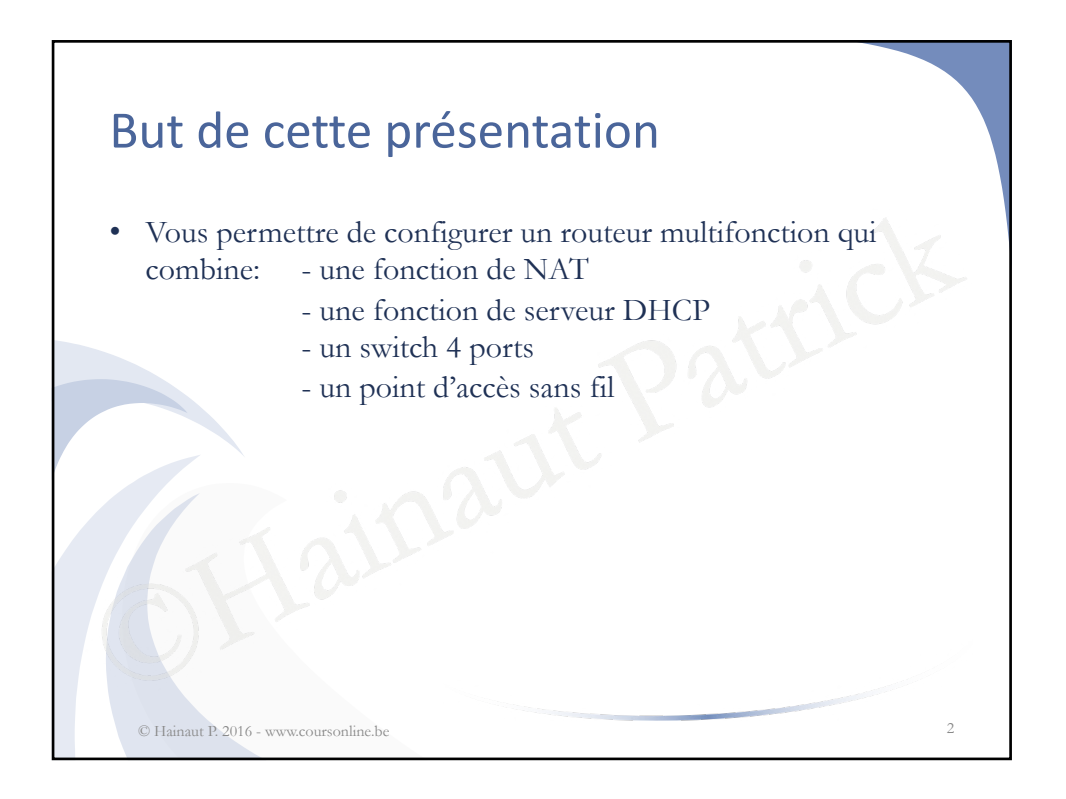

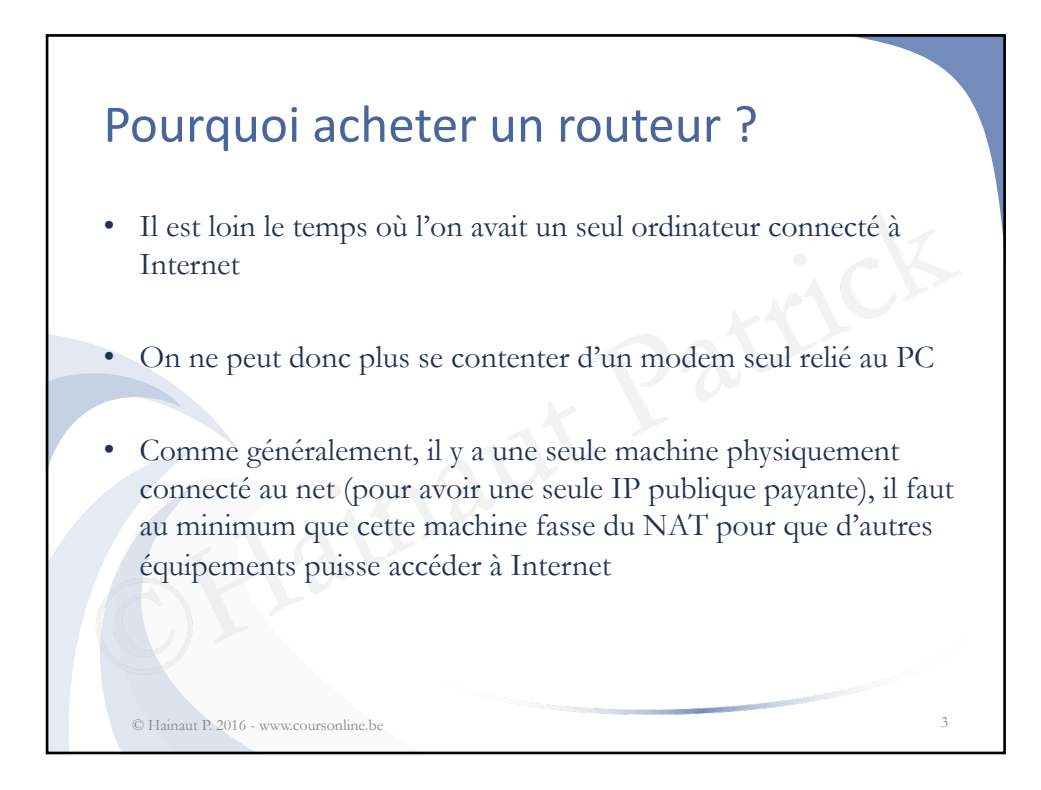

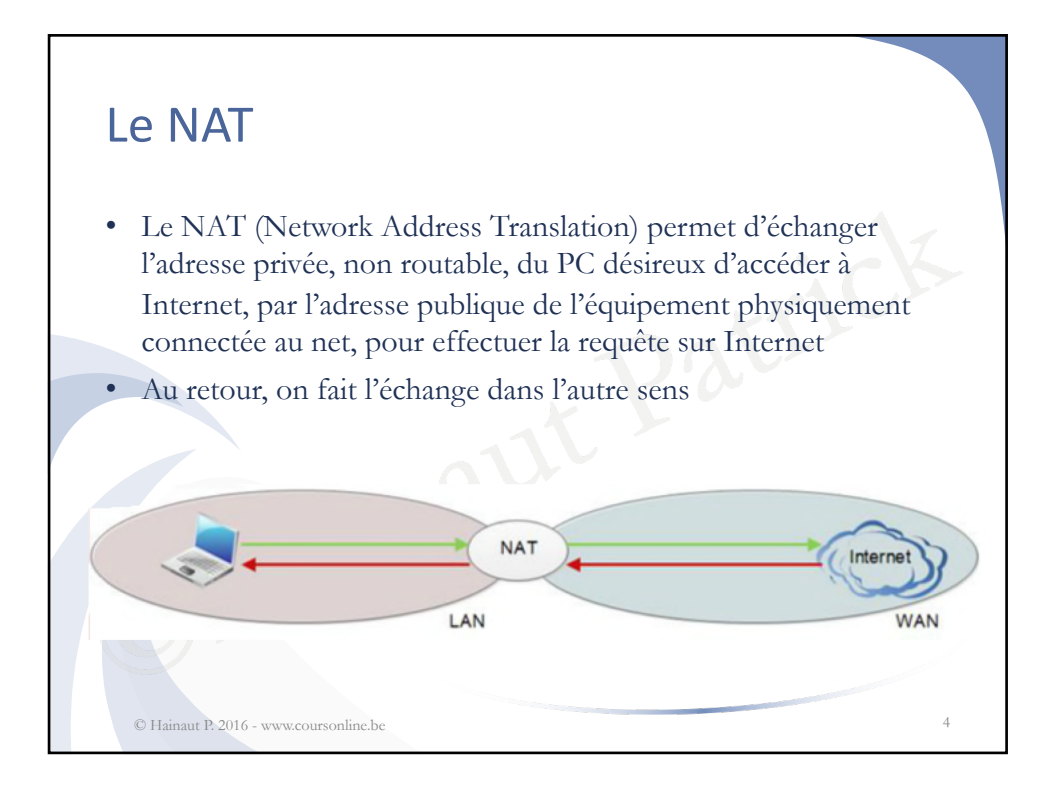

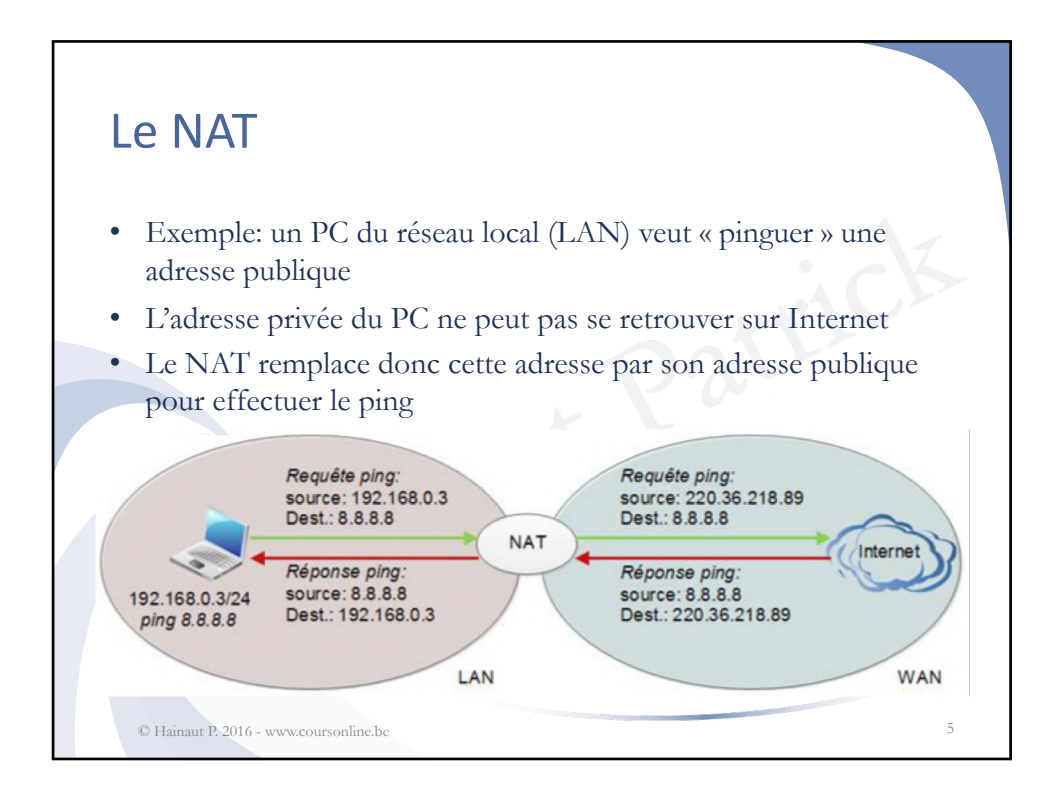

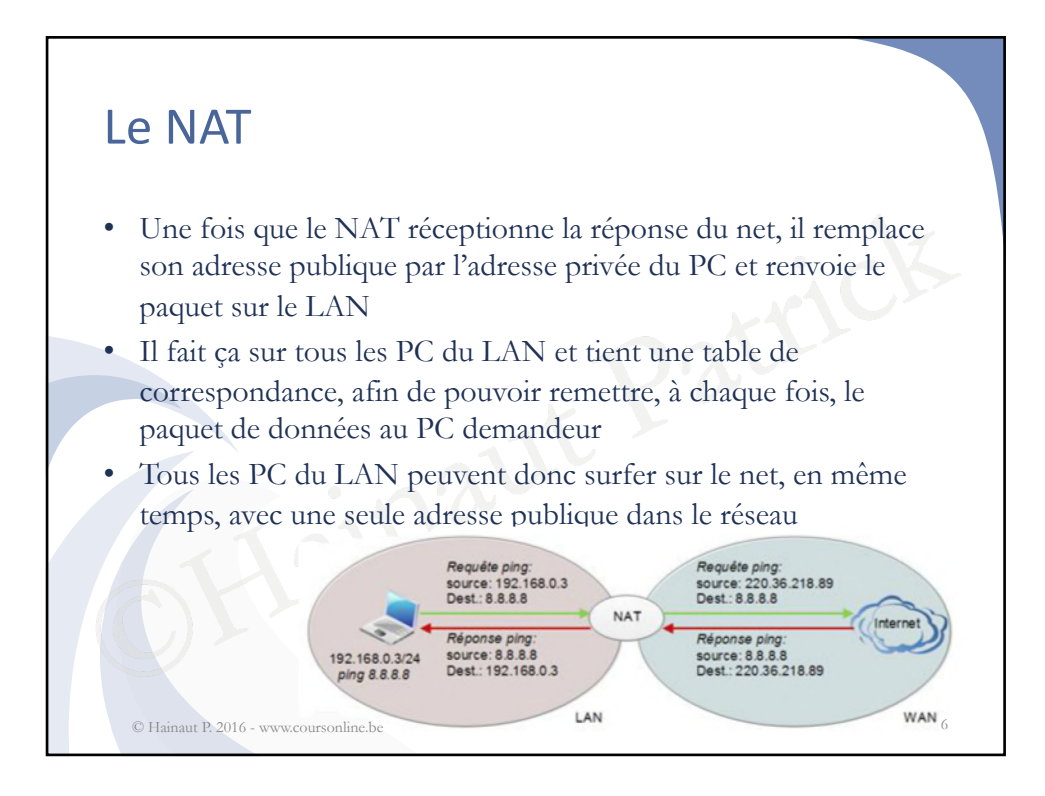

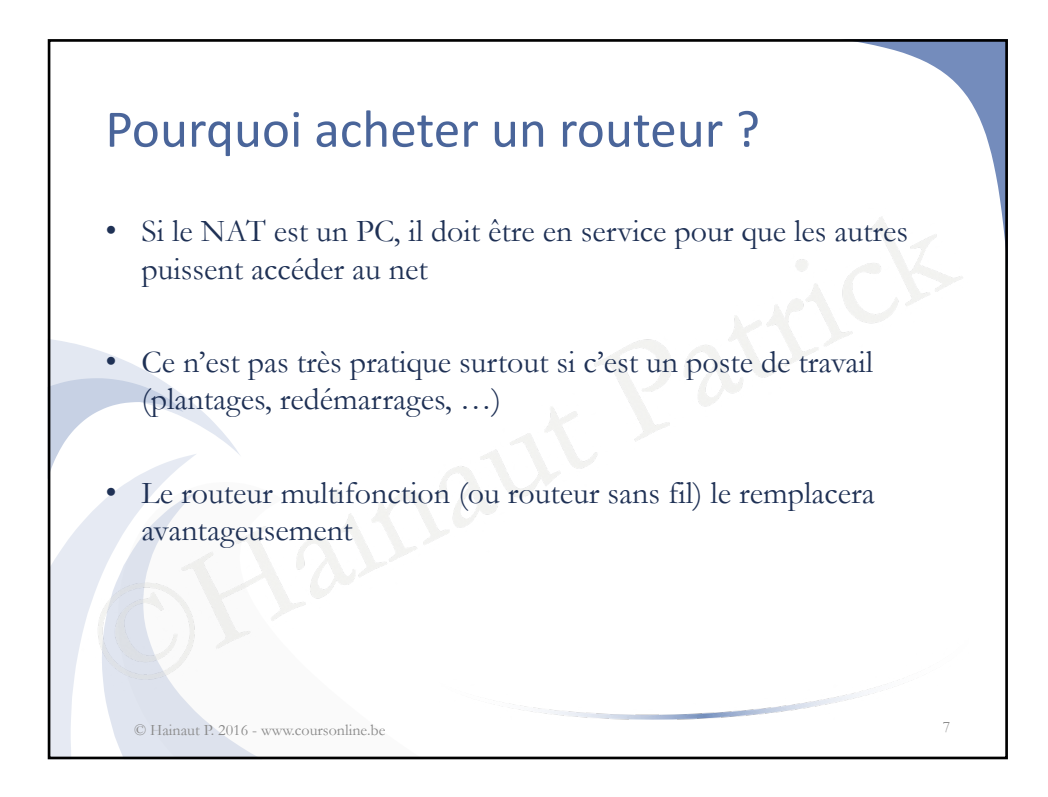

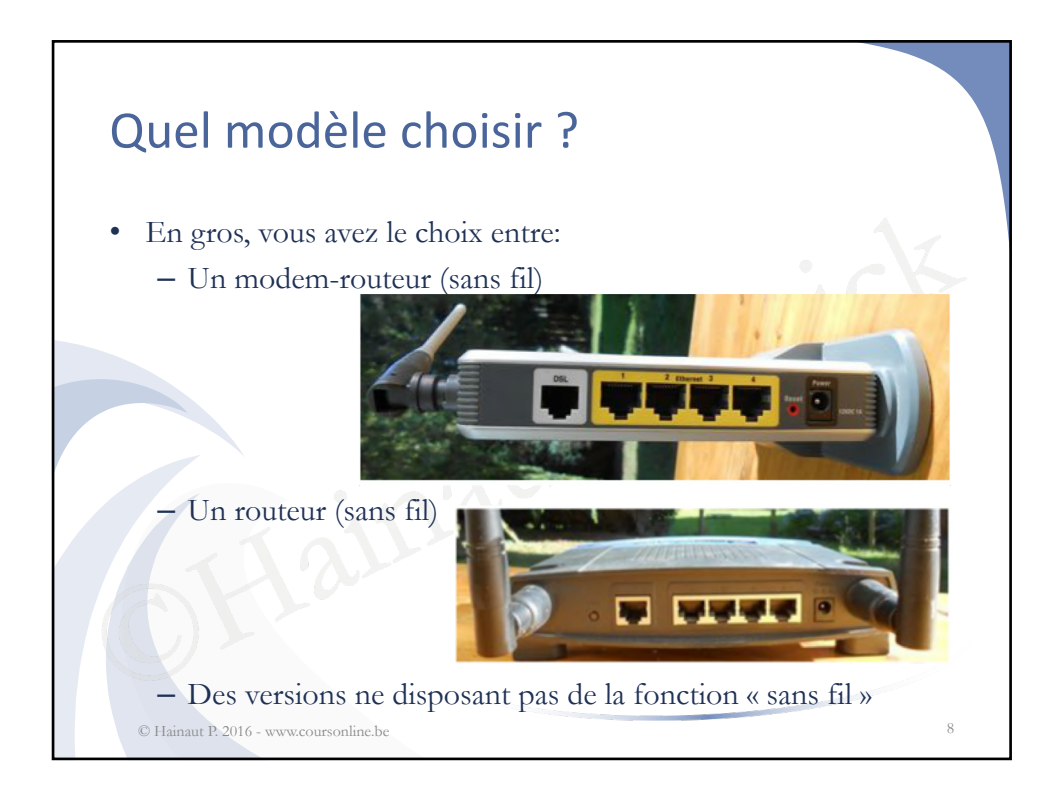

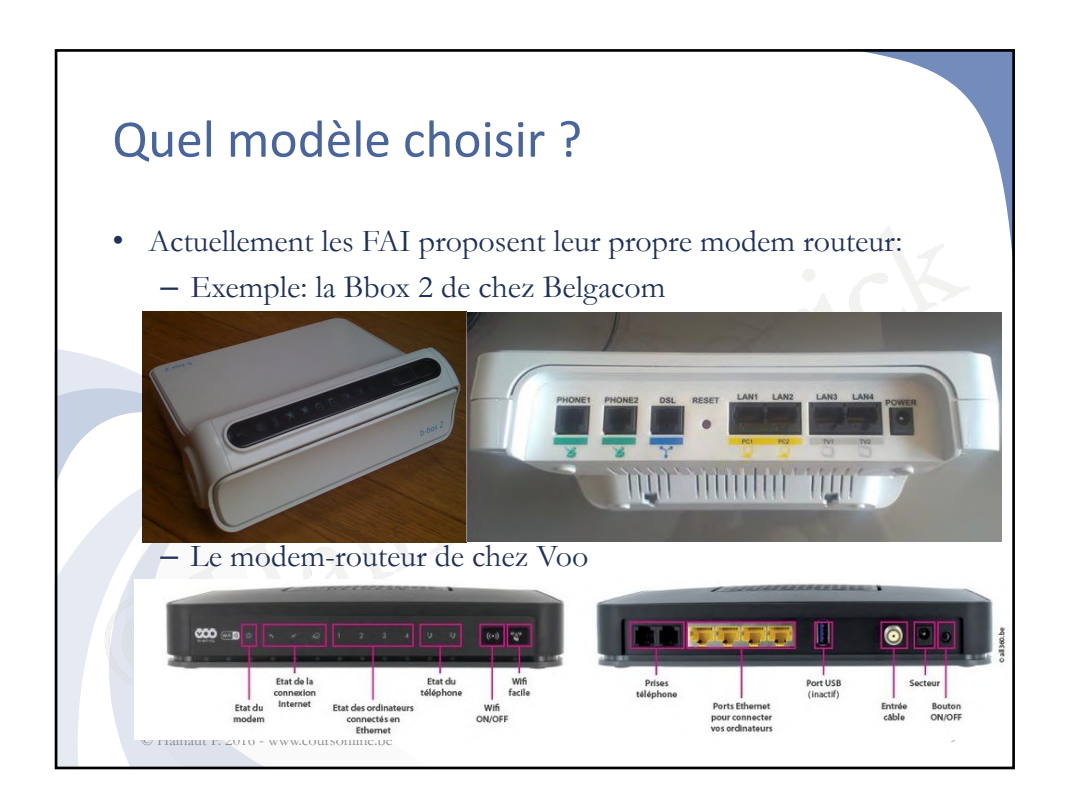

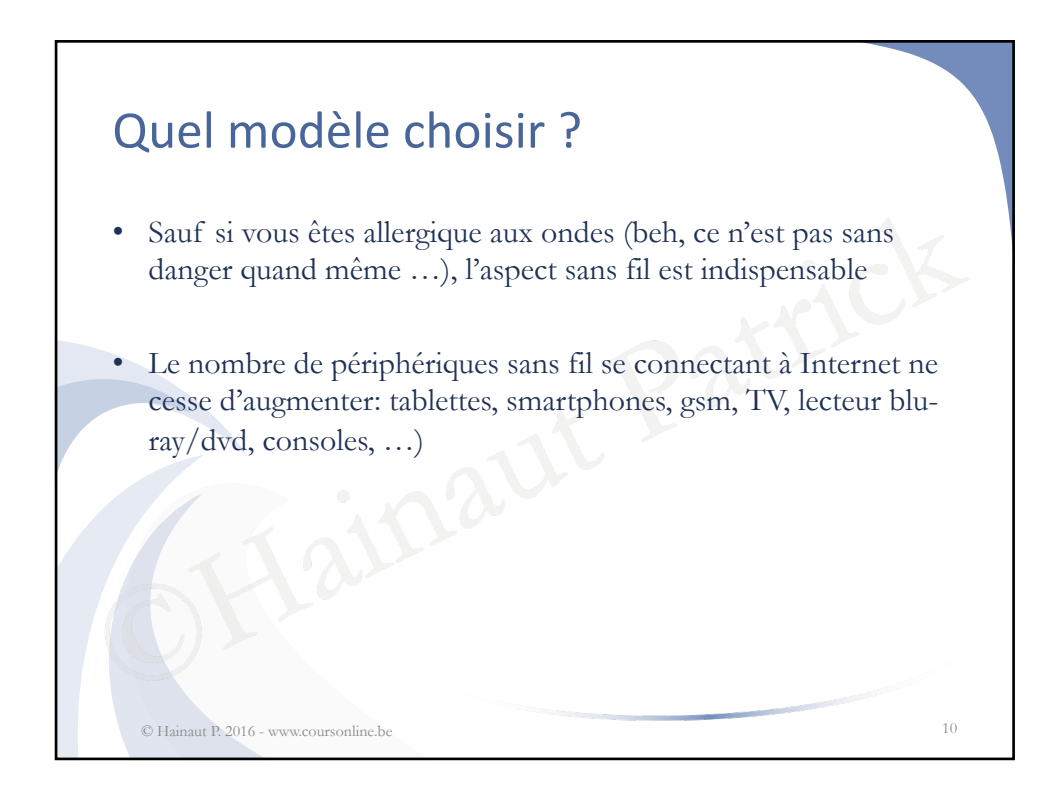

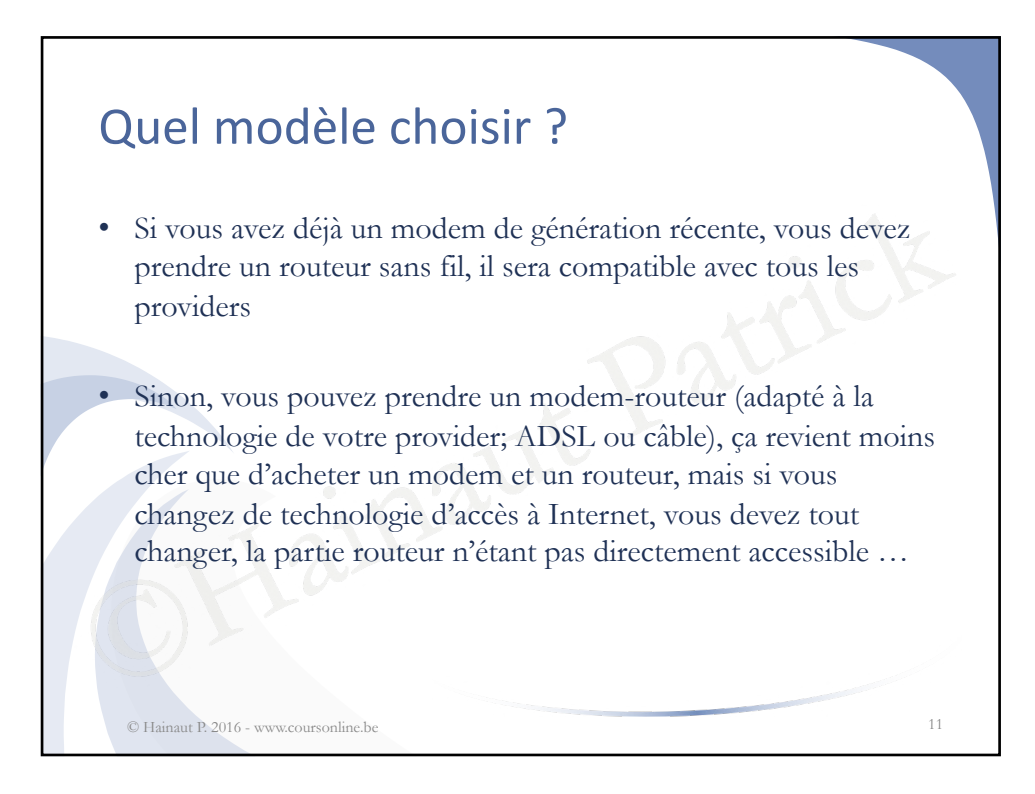

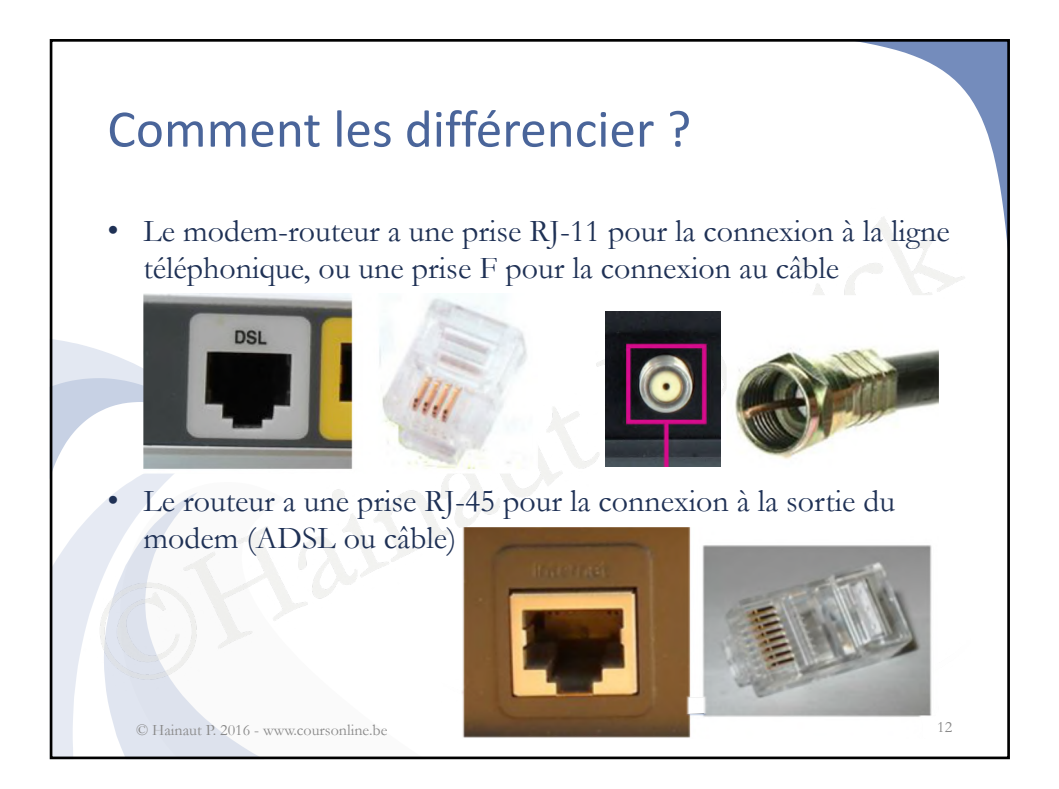

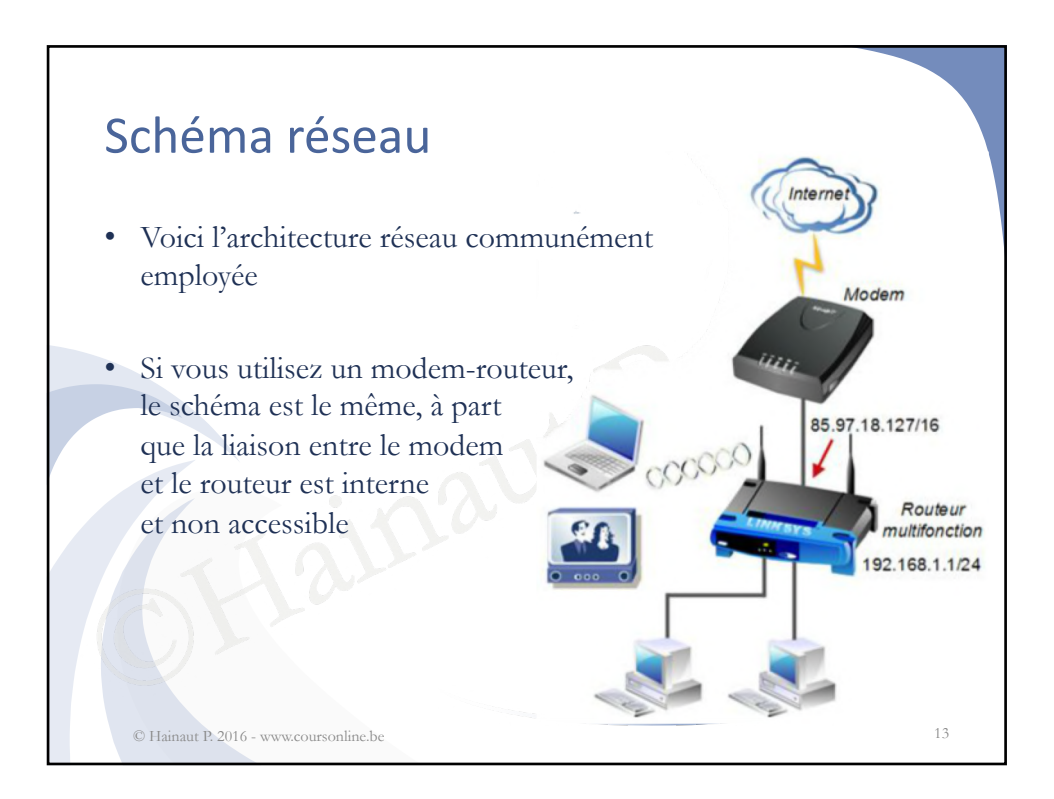

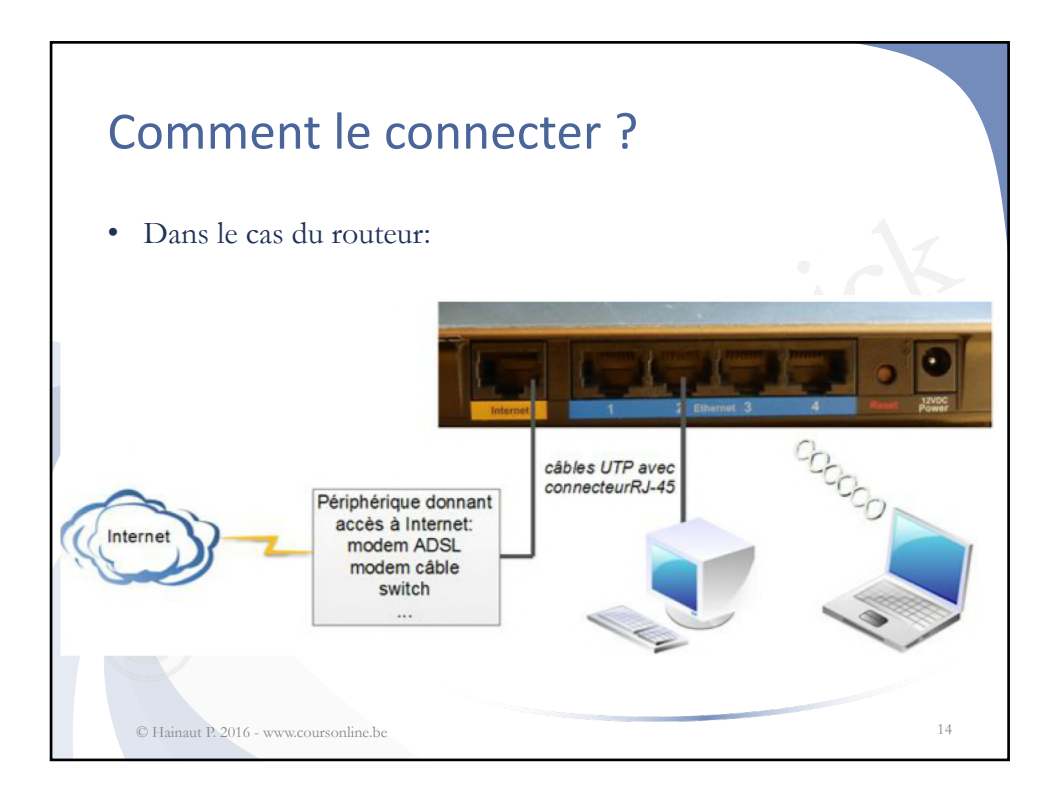

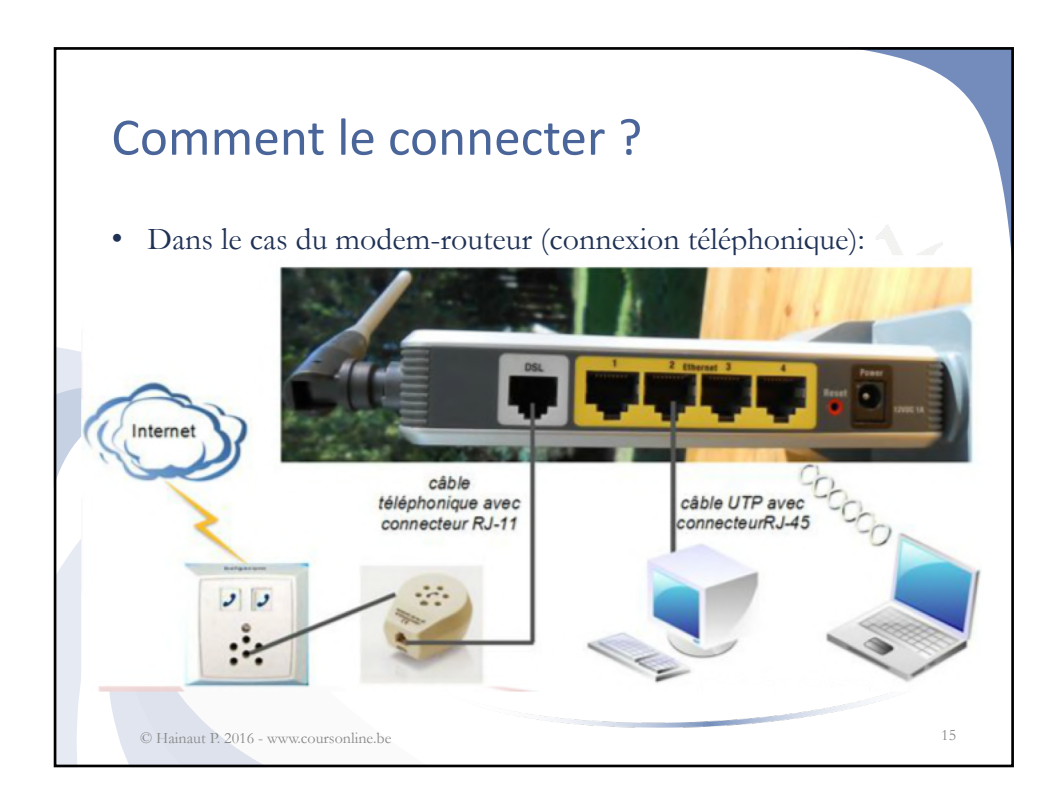

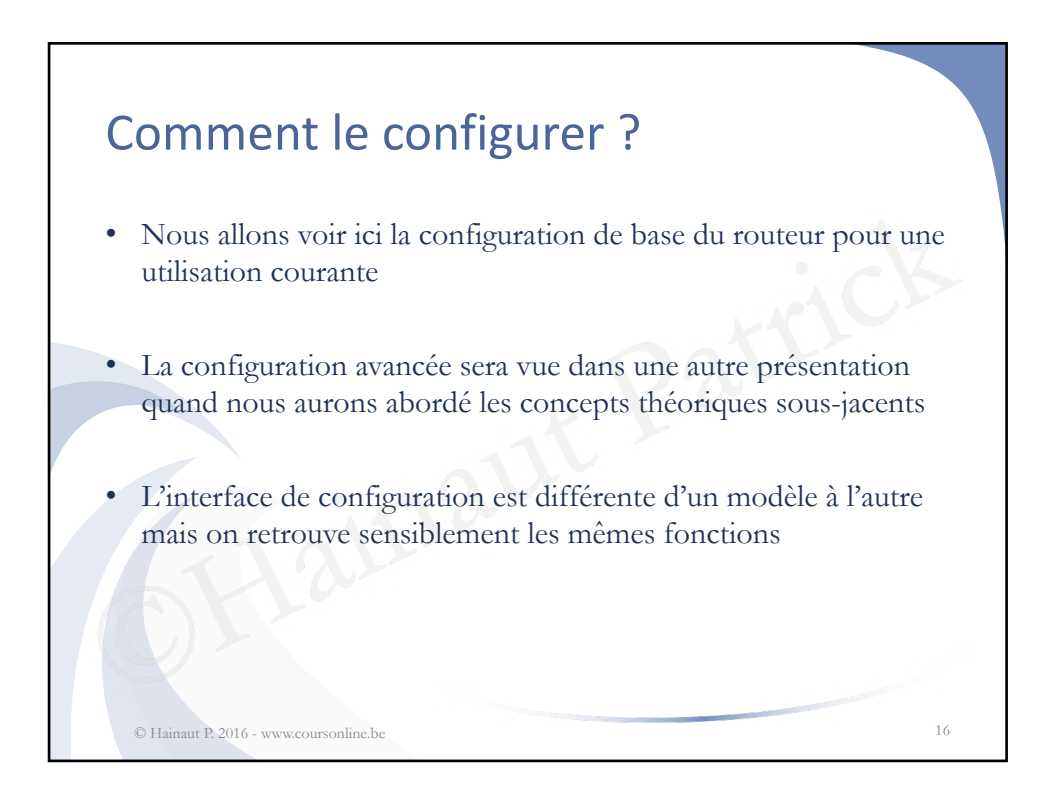

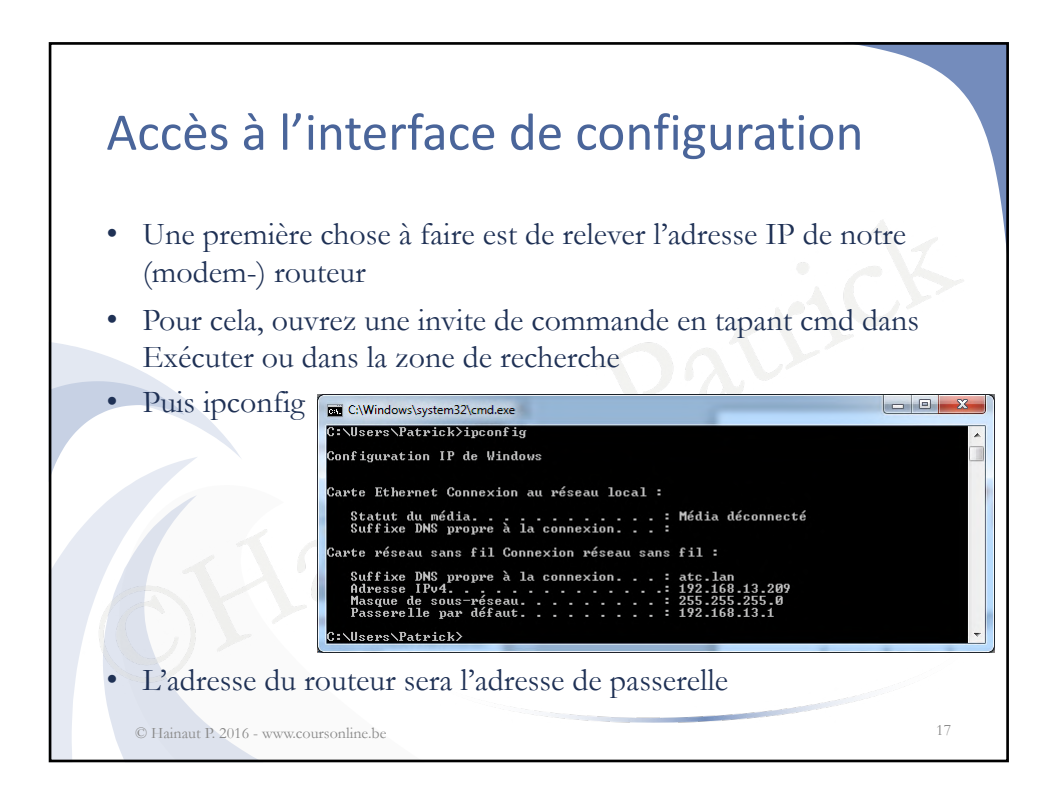

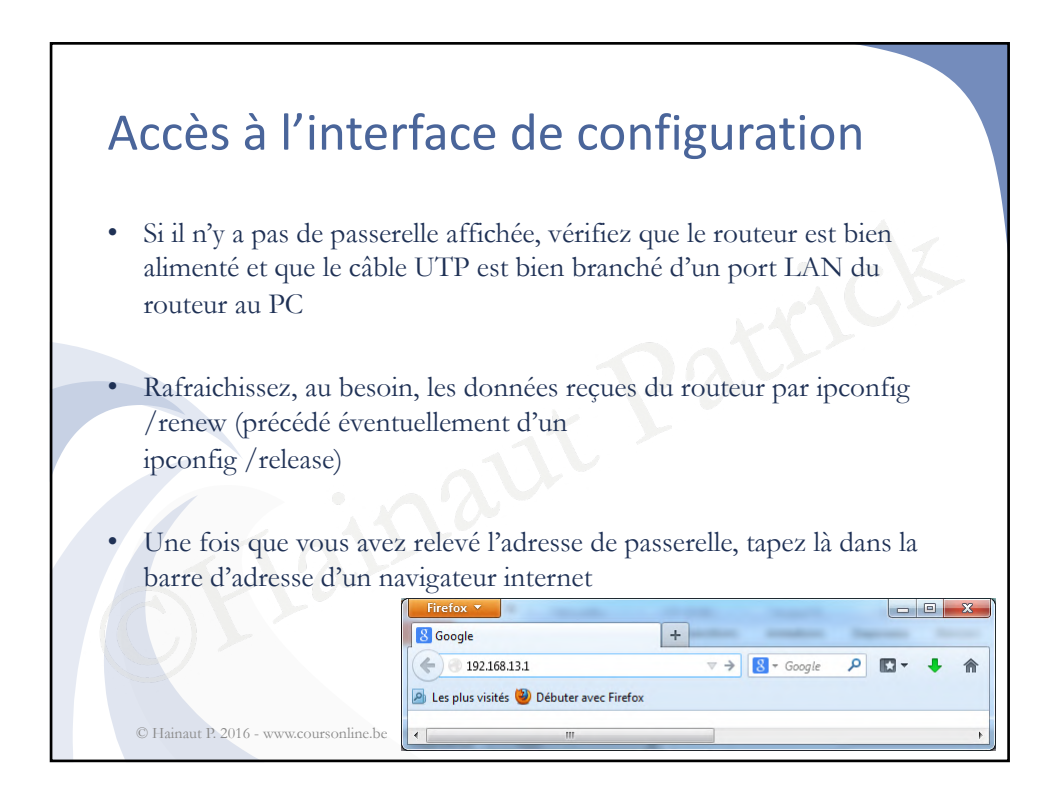

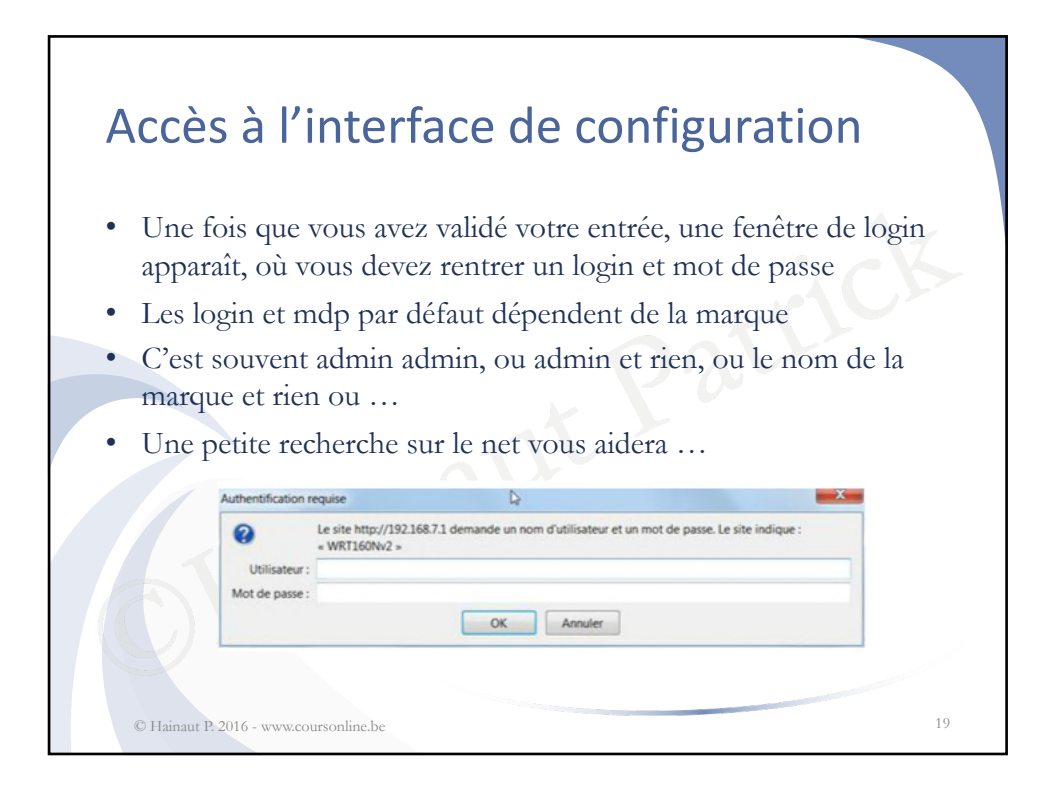

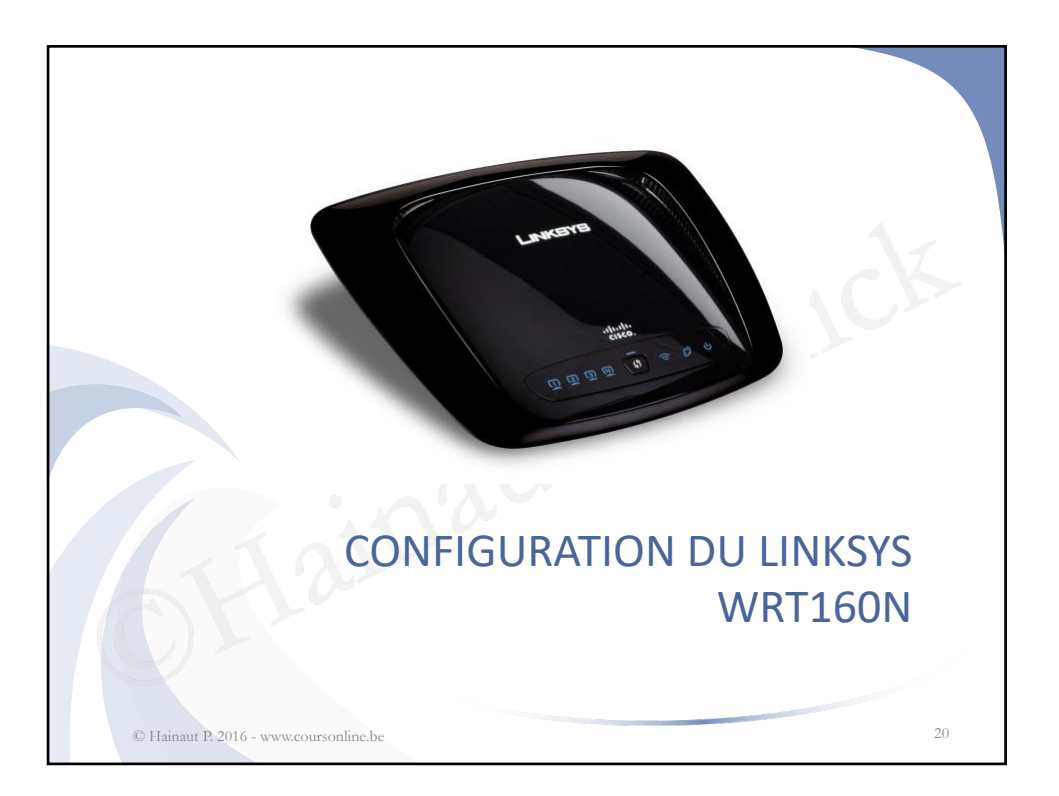

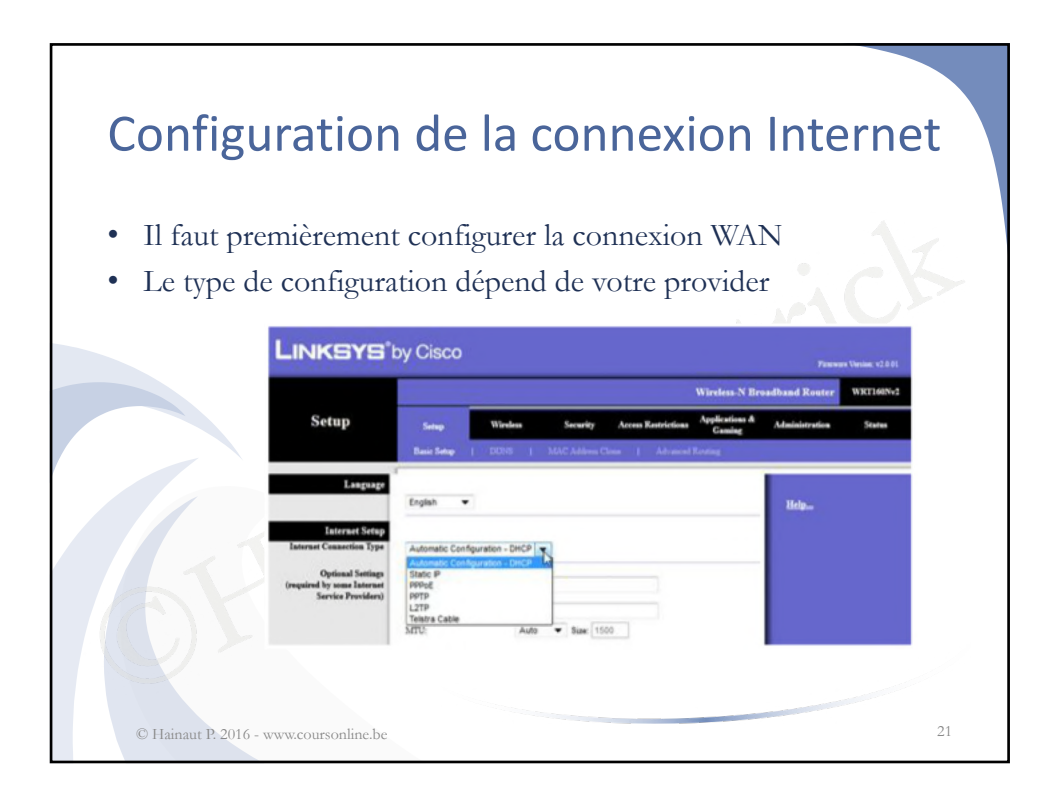

![](_page_10_Figure_1.jpeg)

![](_page_11_Figure_0.jpeg)

![](_page_11_Figure_1.jpeg)

![](_page_12_Figure_0.jpeg)

![](_page_12_Figure_1.jpeg)

![](_page_13_Figure_0.jpeg)

![](_page_13_Figure_1.jpeg)

| Activation du l                                              | NAT                                                                                                    |                                                                                                    |                                                                             |
|--------------------------------------------------------------|----------------------------------------------------------------------------------------------------|----------------------------------------------------------------------------------------------------|-----------------------------------------------------------------------------|
| <ul> <li>Par défaut le NAT est<br/>routage avancé</li> </ul> | activé, o                                                                                                    | n peut le vérifier dan                                                                                             | is la partie                                                                |
| Setup                                                        | Same We<br>David Same ( ) 200                                                                                      | Window N B<br>New Security Access Restrictions Agelection &<br>Contag<br>N3   MAC Address Class   Advanced Resting | Farmen Versen v2.6.81<br>readband Router WKT160N-2<br>Administration Status |
| Advanced Exercises<br>NAT<br>Dynamic Reseine (927)           | © Eastlind © Diastli<br>© Eastlind @ Diastli                                                                       | р.<br>ц                                                                                                    | Hele                                                                        |
| C F                                                          | Rote Entrie:<br>Enter Rote Name<br>Definition LAN IP<br>Subort Made<br>Gateway:<br>Interface<br>Show Routing Table | 1()                                                                                                    |                                                                             |
| © Hainaut P. 2016 - www.coursonline.be                       |                                                                                                    | Save Sarringe Cancel Changes                                                                                       | cisco<br>29                                                                 |

![](_page_14_Figure_1.jpeg)

![](_page_15_Figure_0.jpeg)

![](_page_15_Figure_1.jpeg)

![](_page_16_Figure_0.jpeg)

![](_page_16_Figure_1.jpeg)

![](_page_17_Figure_0.jpeg)

![](_page_17_Figure_1.jpeg)

![](_page_18_Figure_0.jpeg)

![](_page_18_Figure_1.jpeg)

![](_page_19_Figure_0.jpeg)

![](_page_19_Figure_1.jpeg)

![](_page_20_Figure_0.jpeg)

![](_page_20_Picture_1.jpeg)

![](_page_21_Figure_0.jpeg)

![](_page_21_Figure_1.jpeg)

![](_page_22_Figure_0.jpeg)

![](_page_22_Figure_1.jpeg)

![](_page_23_Figure_0.jpeg)

![](_page_23_Figure_1.jpeg)

![](_page_24_Figure_0.jpeg)

![](_page_24_Figure_1.jpeg)

![](_page_25_Figure_0.jpeg)

![](_page_25_Figure_1.jpeg)

![](_page_26_Figure_0.jpeg)

![](_page_26_Figure_1.jpeg)